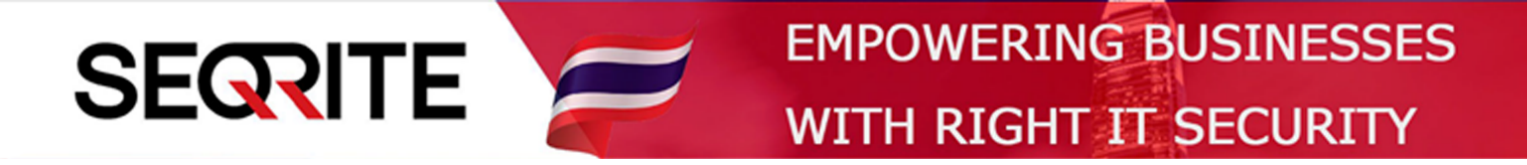

## Seqrite Endpoint Security 7.6 Administrator's Guide

วิธีการสร้าง User สำหรับให้ใช้งาน Seqrite EPS Console เพิ่ม

SEPS SME SEPS Business SEPS Total SEPS Enterprise Suit

www.seqrite-thailand.com

## <u>วิธีการสร้าง User สำหรับให้เข้าใช้งาน Seqrite EPS Console เพิ่ม</u>

1. เข้าสู่หน้า Console Seqrite Endpoint Security Management

ไปที่เมนูด้านบนสุด Admin Settings > Server > Manage Users > Add User

| Cognito              |                                                                 | Welcome Administrator            | 🔅 Admin Se        | ttings 🛛 📞 S     | 🕒 Support   ? Help   🔁 Log |              |         | out  |
|----------------------|-----------------------------------------------------------------|----------------------------------|-------------------|------------------|----------------------------|--------------|---------|------|
| Endpoint Security 7  | .6 <sub>Total</sub>                                             |                                  | Home Cl           | ients Sett       | ings F                     | Reports      | Ļ       |      |
| Admin Settings       |                                                                 |                                  |                   |                  |                            |              |         | ?    |
| Server Clients       |                                                                 |                                  |                   |                  |                            |              |         |      |
| Change Password      | Manage Users                                                    |                                  |                   |                  |                            |              |         |      |
| Change Email Address | In this section, you can create delete or disable its subordina | users of Administrator, Group Ad | ministrator and R | eport Viewer lev | vel. The Sup               | er Admin ca  | n edit, |      |
| Notification         |                                                                 |                                  |                   |                  |                            |              | Add Use | r    |
| SMTP Settings        | User                                                            | User Type                        | User              | Status           |                            |              |         |      |
| Manage Devices       | Administrator                                                   | Super Admin                      | Enabl             | ed               |                            |              |         |      |
| Data Loss Prevention |                                                                 |                                  |                   |                  |                            |              |         |      |
| Redirection          |                                                                 |                                  |                   |                  |                            |              |         |      |
| Manage Users         |                                                                 |                                  |                   |                  |                            |              |         |      |
| Internet Settings    |                                                                 |                                  |                   |                  |                            |              |         |      |
| Patch Management     |                                                                 |                                  |                   |                  |                            |              |         |      |
| General              |                                                                 |                                  |                   |                  |                            |              |         |      |
|                      | GoDeep.Al                                                       | Al Enabled Deep Prec             | lictive Malwar    | e Hunting T      | echnolog                   | 5 <b>7</b> - |         | KNOW |

## 2. กำหนดค่า User

| Sogrito               |                     |                         | 🔅 Admi       | 🔅 Admin Settings   🕒 Support   ? Help   🗗 Log |             |               |          |
|-----------------------|---------------------|-------------------------|--------------|-----------------------------------------------|-------------|---------------|----------|
| Endpoint Security 7.6 | 6 Total             |                         |              |                                               |             |               |          |
| Admin Settings        | Add User            |                         |              |                                               | x           |               | ?        |
| Server Clients        | User name:          | User_01                 |              | ]                                             |             |               |          |
| Change Password       | New Password:<br>Ma | •••••                   |              | ]                                             | - 1         |               |          |
| Change Email Address  | Confirm Password:   |                         |              |                                               | . The       | Super Admin o | an edit, |
| Notification          | Email Address:      | user_01@nextechdist.com |              | ]                                             | - 8         |               | Add User |
| SMTP Settings         | U Type:             | Administrator           | •            |                                               | - 8         |               |          |
| Manage Devices        | A User Status       | Enabled                 | •            | i                                             | - 81        |               |          |
| Data Loss Prevention  |                     |                         |              | 1                                             | - 11        |               |          |
| Redirection           |                     | Save Cancel             |              |                                               | - 8         |               |          |
| Manage Users 🕨        |                     |                         |              |                                               | - 8         |               |          |
| Internet Settings     |                     |                         | _            | _                                             | -           |               |          |
| Patch Management      |                     |                         |              |                                               |             |               |          |
| General               |                     |                         |              |                                               |             |               |          |
| G                     | oDeep.Al            | Al Enabled Deep Pr      | edictive Mal | ware Hun                                      | ting Techno | ology         | KNO      |

- > User name : ชื่อผู้ใช้
- > New password, Confirm : พาสเวิร์ด
- > Email Address : อีเมล์
- > Type มี 3 ระดับ
  - Administrator : สามารถจัดการได้ทุกอย่าง (ยกเว้นในส่วนของการจัดการ User จะสามารถสร้าง User Type Report Viewer ได้เท่านั้น)
  - Report Viewer : สามารถดู Report ได้อย่างเดียว ไม่สามารถจัดการตั้งค่าอะไรได้
  - Group Administrator : สามารถจัดการได้เฉพาะกลุ่ม (ต้องเพิ่ม User ในกลุ่มด้วย)
- > User Status : เปิด ปิด การใช้งาน User

> กด Save

- 3. สำหรับ User Type Group Administrator ให้เพิ่ม User เข้าไปในกลุ่มที่ต้องการ
  - > ไปที่ เมนู Client > Manage Groups > คลิกขวากลุ่มต้องการ > Assign Group

| Administrator > | เลือก User | ที่ต้องการไ | ให้จัดการกลุ่ม |
|-----------------|------------|-------------|----------------|
|-----------------|------------|-------------|----------------|

| Endpoint Security 7.6       Total       Home       Clients       Settings       Reports       Image         Clients         Client Status       Client Action       Client Deployment       Manage Groups       Manage Policies       Assets         In this section, you can create groups and subgroups to manage endpoints. Right click on any Group or Endpoint to see the operations that you can perform.         Endpoint Name         Group       Policy       Domain       IP Address         Opeicy       Domain       IP Address         Opeicy       Domain       IP Address         Opeicy       Domain       IP Address         Opeicy       Domain       IP Address         Opeicy       Domain       IP Address         Opeicy       Domain       IP Address         Opeicy       Domain       IP Address         Opeicy       Domain       IP Address         Opeicy       Domain       IP Address         Opeicy       Domain       IP Address         Opeicy       User_O1         Opeicy       User_O1         Opeicy                                                                                                    | Searite                               |                                  |                    | nistrator 🔅 Admin Settings   📞 Support   ? He |                          |                         | lp 🛛 🕞 Logout |  |
|----------------------------------------------------------------------------------------------------|---------------------------------------|----------------------------------|--------------------|-----------------------------------------------|--------------------------|-------------------------|---------------|--|
| Client Status Client Action Client Deployment Manage Groups Manage Policies Assets In this section, you can create groups and subgroups to manage endpoints. Right click on any Group or Endpoint to see the operations that you can perform.  Endpoint name/IP Import Export B, csv  For the DESKTOP-58C7TML Client Client Policy Domain IP Address DESKTOP-58C7TML Client Client Policy WORKGROUP 192.168.1.37 Delete Group Rename Group Import from Active Directory Set Policy User_01 User_01 Use | Endpoint Security 7.6                 | Total                            |                    | Home                                          | Clients Sett             | tings Reports           | 🌲 🔛           |  |
| Client Status       Client Action       Client Deployment       Manage Groups       Manage Policies       Assets         In this section, you can create groups and subgroups to manage endpoints. Right click on any Group or Endpoint to see the operations that you can perform.         Endpoint name/IP       Import       Export       Export                                                                                                    | Clients                               |                                  |                    |                                               |                          |                         |               |  |
| In this section, you can create groups and subgroups to manage endpoints. Right click on any Group or Endpoint to see the operations that you can perform.<br>Endpoint name/IP Import Export Export Export IP Address<br>CSV                                                                                                    | Client Status Client Action           | on Client Deployment             | Manage Gr          | roups Mana                                    | ge Policies As           | sets                    |               |  |
| Endpoint name/IP       Import       Export       Export         Import Export       Endpoint Name       Group       Policy       Domain       IP Address         Import Strop-58C7TML       Client       Client_Policy       Desktop-58C7TML       192.168.1.37         Import For Active Directory       PC       Client       Client_Policy       WORKGROUP       192.168.109.1         Delete Group       Rename Group       Import from Active Directory       Import from Active Directory       Import from Active Directory       Import from Active Directory         Set Policy       Import from Active Directory       Import from Active Directory       Import from Active Directory       Import from Active Directory       Import from Active Directory         Set Policy       Import from Active Directory       Import from Active Directory       Import from Active Directory       Import from Active Directory         Set Policy       Import from Active Directory       Import from Active Directory       Import from Active Directory       Import from Active Directory         Set Policy       Import from Active Directory       Import from Active Directory       Import from Active Directory       Import from Active Directory         Import from Active Directory       Import from Active Directory       Import from Active Directory       Import from Active Directory       Import from Active Direct                                                                                                    | n this section, you can create groups | and subgroups to manage endpoint | ts. Right click on | any Group or Endpo                            | int to see the operatior | is that you can perform | I.            |  |
| Endpoint Name       Group       Policy       Domain       IP Address         Al Default       DESKTOP-58C7TML       Client       Client_Policy       192.168.1.37         Add Group       PC       Client       Client_Policy       WORKGROUP       192.168.109.1         Delete Group       Rename Group       Import from Active Directory       User_01       User_01       User_01                                                                                                    |                                       |                                  | End                | point name/IP                                 | Q Impor                  | t Export                | E.csv         |  |
| Add Group<br>Delete Group<br>Rename Group<br>Import from Active Directory<br>Set Policy<br>Massign Group Administrator<br>User_01<br>Unassign Group Administrator                                                                                                    | EDS Console                           | Endpoint Name                    | Group              | Policy                                        | Domain                   | IP Address              |               |  |
| Add Group<br>Delete Group<br>Rename Group<br>Import from Active Directory<br>Set Policy<br>Assign Group Administrator<br>Unassign Group Administrator                                                                                                    | Default                               | DESKTOP-58C7TML                  | Client             | Client_Policy                                 |                          | 192.168.1.37            |               |  |
| Delete Group<br>Rename Group<br>Import from Active Directory<br>Set Policy<br>Assign Group Administrator<br>Unassign Group Administrator                                                                                                    | Add Group                             | PC                               | Client             | Client_Policy                                 | WORKGROUP                | 192.168.109.            | 1             |  |
| Rename Group       Import from Active Directory       Set Policy       Assign Group Administrator       Unassign Group Administrator                                                                                                    | Delete Group                          |                                  |                    |                                               |                          |                         |               |  |
| Import from Active Directory       Set Policy       Assign Group Administrator       Unassign Group Administrator                                                                                                    | Rename Group                          |                                  |                    |                                               |                          |                         |               |  |
| Set Policy                                                                                                    | Import from Activ                     | e Directory                      |                    |                                               |                          |                         |               |  |
| Assign Group Administrator User_01                                                                                                    | Set Policy                            | • •                              |                    |                                               |                          |                         |               |  |
| Unassign Group Administrator                                                                                                    | Assign Group Adm                      | inistrator 🕨 User_01             |                    |                                               |                          |                         |               |  |
|                                                                                                    | Unassign Group A                      | dministrator 🗸 🗸                 |                    |                                               |                          |                         |               |  |
|                                                                                                    |                                       |                                  |                    |                                               |                          |                         |               |  |
|                                                                                                    |                                       |                                  |                    |                                               |                          |                         |               |  |
|                                                                                                    |                                       |                                  |                    |                                               |                          |                         |               |  |

วิดีโอสอนการใช้งาน : <u>url</u>